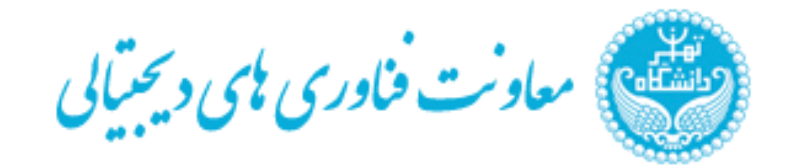

# سند رابط کاربری سامانه رزرو اقامتگاهها و اماکن دانشگاه تهران

## فهرست مطالب

| 1 | 1- صفحه اول سامانه                 |
|---|------------------------------------|
| 1 | 2-بررسی سامانه از نگاه کاربر عادی2 |
| 2 | 1-3-مشاهده امکانات اقامتگاه        |
| 3 | 3-2-نهایی کردن خرید                |
| 4 | 3-3-صدور معرفی نامه                |
| 4 | 4-لیست درخواستها                   |

### **1- صفحه اول سامانه**

هنگام مشاهده صفحه اول سامانه، در قسمت بالایی صفحه نام سامانه و سمت چپ آن نام فرد لاگین کننده و زیر آن تاریخ مشاهده می شود. در قسمت پایینی موارد گفته شده، یک تولبار وجود دارد که شامل صفحه اصلی، صفحه مدیریت، لیست درخواست ها و خروج از سامانه می باشد که در بخش های بعدی شرح داده خواهند شد.

| علیرضا شبرو<br>16 خرداد ماه 1402   | کی سامانه رزرو اقامتگاه های دانشگاه تهران                                            |
|------------------------------------|--------------------------------------------------------------------------------------|
|                                    | صفحه اصلی   صفحه مدیریت   لیست درخواست ها   خروج از سامانه                           |
|                                    | شکل ۱-تولبار صفحه اول سامانه                                                         |
|                                    |                                                                                      |
|                                    | <b>-بررسی سامانه از نگاه کاربر عادی</b>                                              |
| موقعیت مکانی آنها را               | هنگامی که کاربر وارد سامانه میشود، در صفحه اصلی نام اقامتگاهها و همچنین تصویر و لینک |
| ط به رزرو اقامتگاه شد.             | ر نقشه میتواند مشاهده میکند. با کلیک کردن بر روی عکس اقامتگاه میتوان وارد صفحهی مر   |
| تواند مشاهده کند.                  | زم به توضیح است کاربری که ادمین نباشد در قسمت تولبار سامانه، لینک صفحه مدیریت را نم  |
| عليرضا شيرو<br>1402 خرداد ماه 1402 | 🚭 سامانه رزرو اقامتگاه های دانشگاه تهران                                             |
|                                    | صفحه اصلي   صفحه مديريت   ليست درخواست ها   خروج از سامانه                           |
|                                    | لطفا اقامتگاه مورد نظر خود را انتخاب نمایید.                                         |
|                                    | مرکز همایشهای آموزشی و میاند مانسگاه بوعلی مهمانسرای دانشگاه بوعلی مهمانسرای دانشگاه |

شکل ۲ -صفحه اصلی سامانه

1-3-مشاهده امکانات اقامتگاه

پس از وارد شدن به صفحه اقامتگاه انتخاب شده، امکانات مربوط به اقامتگاه شامل ظرفیت و تعداد کل اتاقها و تصاویر آن نمایش داده میشود. همچنین کاربر در این صفحه میتواند میزان اعتبار خود را مشاهده کند.

در ادامه و قسمت پایینی صفحه کاربر میبایست تاریخ شروع و تاریخ پایان برای رزرو اقامتگاه را مشخص کند و با زدن دکمه جستجو، لیست انتخابهای ممکن به کاربر نمایش داده می شود.

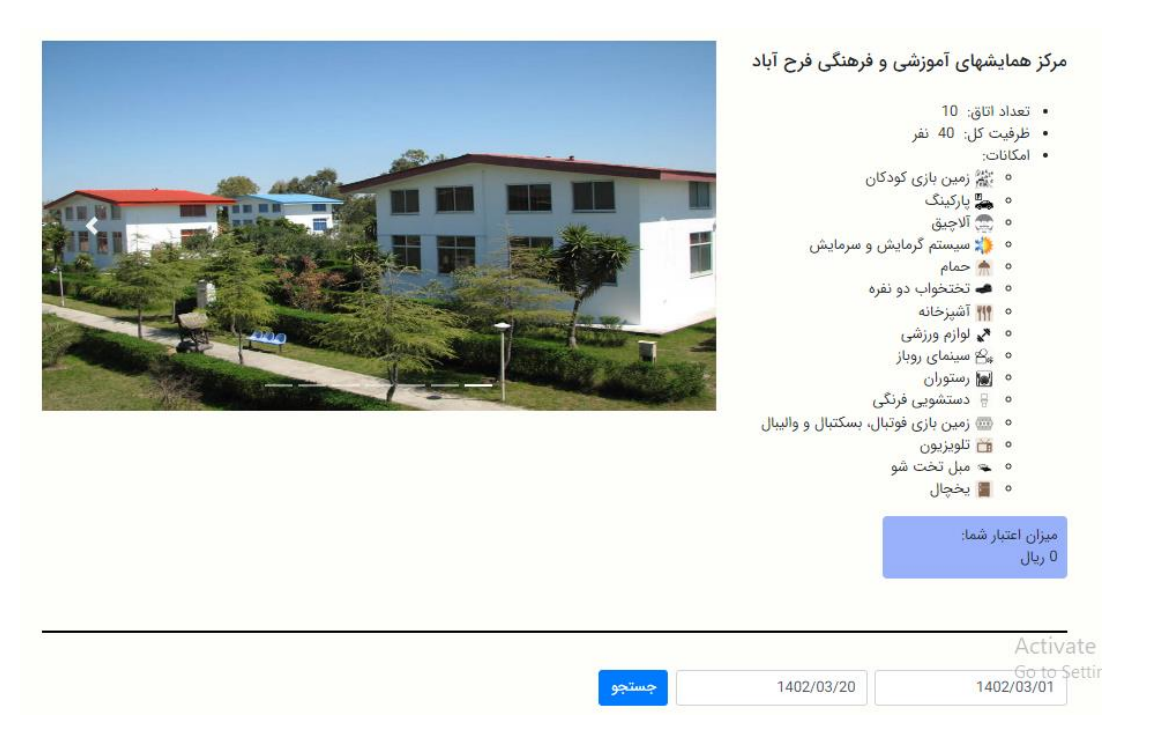

شكل ٣-نمونه صفحه يک اقامتگاه

پس از کلیک کردن بر روی دکمه جستجو، بستههایی که امکان رزرو در بازه زمانی انتخابی را داشته باشند، نمایش داده میشوند. حال نوع دوره نمایش داده شده ممکن است عادی و یا پیک باشد. اگر از نوع پیک باشد، همان تاریخ شروع و پایان بسته به عنوان تاریخ قابل رزرو در نظر گرفته میشود اما اگر از نوع عادی باشد قابلیت انعطاف پذیری و رزرو بر اساس تاریخ دلخواه را دارد. حداقل تعداد روزهای قابل رزرو برای این بستهها دو روز و حداکثر سه روز میباشد. تاریخ دقیق شروع و پایان هر بسته در عنوان آن قابل مشاهده می باشد. علاوه بر این ظرفیت اتاق و ظرفیت نفرات اضافه، قیمت پایه و قیمت هر نفر اضافه (قیمت ها برای یک روز اقامت می باشند.) نمایش داده میشود و میتوان نفرات اضافه را بین 0 تا حداکثر ظرفیت نفرات اضافه اتاق انتخاب کرد و سپس با کلیک کردن بر روی دکمه رزرو ادامه فرآیند انجام میشود. در صورت خاتمه ظرفیت اقامتگاه ها و یا عدم تعریف بسته توسط مدیر سیستم در بازه زمانی وارد شده با پیغام "بسته ای در بازه زمانی جستجو شده یافت نشد." روبرو خواهید شد. در ارتباط با محدودیت های رزرو در دوره های پیک، قوانین رزرو را از بخش اطلاعیه ها در آدرس <u>https://reserve.ut.ac.ir</u> مطالعه بفرمایید.

ليست انتخاب ها

مرکز همایشهای آموزشی و فرهنگی فرح آباد

تاريخ پايان رزرو:

1402/03/01

تاريخ شروع رزرو:

1402/03/20

تذکر1: در صورت داشتن سابقه رزرو در دوره های پیک در یک سال گذشته، مشمول محدودیت اولویت بندی در دروه های پیک می شوید. تذکر2: رزرو اتاق دوم و بیشتر در یک اقامتگاه و در دوره های پیک و بعد از زمان اولویت بندی، با نرخ آزاد محاسبه می شود.

تذکر3: پس از انتخاب بسته دلخواه، در صورت نهایی نکردن رزرو به مدت 20 دقیقه امکان رزرو مجدد بسته انتخابی یا بسته دیگری را ندارید.

| انتخاب | تعداد نفرات اضافه | ظرفيت اضافه | ظرفيت | قیمت نفر اضافه(ریال) | قیمت پایه (ریال) | پايان      | شروع       | نام بسته                   | نوع دوره | نوع اتاق          |
|--------|-------------------|-------------|-------|----------------------|------------------|------------|------------|----------------------------|----------|-------------------|
| 9,jj   | <b>~</b> -        | 2           | 4     | 400,000              | 1,000,000        | 1402/03/05 | 1402/03/02 | فرح اباد 2 تا 5 خرداد 1402 | عادى     | سوئیت تک خواب     |
| رزرو   | <b>~</b> -        | 2           | 4     | 400,000              | 1,000,000        | 1402/03/05 | 1402/03/02 | فرح اباد 2 تا 5 خرداد 1402 | عادى     | استوديو بدون خواب |

شکل ۴-نتیجه جستجوی شکل ۳

**3-2-نهایی کردن خرید** 

پس از کلیک کردن بر روی دکمه رزرو صفحه مرتبط با نهایی کردن رزرو به کاربر نمایش داده می شود که مجدد مشخصات رزرو انجام شده توسط کاربر به وی نمایش داده می شود. علاوه بر این قوانین مرتبط با رزرو قابل مشاهده است که پس از مطالعه توسط کاربر می بایست توسط وی تایید شود و پس از آن با کلیک بر روی پرداخت الکترونیکی وارد صفحه پرداخت می شود. می شود. در صورت داشتن موجودی کافی در حساب کاربری، با تایید رزرو در همین صفحه، معرفی نامه صادر می شود.

| سوئیت تک خواب              | نوع اتاق:                             |
|----------------------------|---------------------------------------|
| فرح اباد 2 تا 5 خرداد 1402 | نام بسته:                             |
| 1402/03/02                 | تاريخ شروع:                           |
| 1402/03/05                 | تاريخ پايان:                          |
| 1,000,000 ريال             | قيمت اتاق:                            |
| 0 ریال                     | قيمت نفرات اضافه:                     |
| ريال                       | میزان اعتبار کنونی:                   |
| 3,000,000 ريال             | قيمت كل:                              |
| 3,000,000 ريال             | مبلغ قابل پرداخت:<br>Activate Windows |
| 18963                      | Go:to Settings to activate کد رهگیری: |

- عملیات انصراف تا 3 روز قبل از تاریخ ورود به اقامتگاه امکان پذیر است.
- در صورتی که از تاریخ ثبت رزرو تا زمان مراجعه به اقامتگاه کمتر از 3 روز باقی مانده باشد، امکان لغو رزرو وجود ندارد.
  - در صورت عدم انصراف تا قبل 3 روز و یا عدم حضور در موعد مقرر، هزینه واریزی به هیچ عنوان قابل برگشت نخواهد بود.
- در صورت امکان لغو ززره، اگر عملیات انصراف تا 24 ساعت پس از پرداخت انجام شود، امکان لغو بدون جریمه وجود دارد.
- پیرو بند قبل، در صورتی که 24 ساعت پس از پرداخت، عملیات انصراف انجام شود، فقط 50 درصد مبلغ واریز شده، به حساب کاربری شما در سامانه برگردانده میشود و به صورت نقدی قابل عودت نمی باشد.
  - در صورت دریافت معرفی نامه رزرو مورد قبول میباشد.

🛽 موارد فوق را مطالعه نموده و با آن موافق هستم.

پرداخت الكترونيكي

شكل ۵-صفحه تاييد رزرو انجام شده

#### 3-3-3-صدور معرفي نامه

پس از انجام پرداخت توسط کاربر، معرفی نامه مراجعه به اقامتگاه برای وی صادر میشود و عملیات رزرو پایان مییابد.

#### 4-لیست درخواستها

در این صفحه ابتدا قوانین مرتبط با رزرو پس از رزرو اولیه و یا انجام پرداخت به کاربر نمایش داده می شود.

سپس بر اساس حالتهای مختلفی که برای درخواستها پس از انجام رزرو میتواند اتفاق بیفتد، امکان جستجو وجود دارد. این موارد به صورت زیر میباشد:

- خریداری شده: بسته رزرو شده و پرداخت نیز از سمت کاربر صورت پذیرفته است.
- باطل شده: مشابه حالت در حال خرید است با این تفاوت که اگر کاربر پرداخت را انجام ندهد وضعیت در حال خرید تا بیست دقیقه فعال
  خواهد بود و پس از آن به باطل شده تبدیل می شود و سایر کاربران می توانند بسته رزرو شده را پس از گذشت این زمان ببینند.
- لغو شده: بسته رزرو شده از سمت کاربر لغو می شود که بسته به زمانی که از پرداخت گذشته باشد، یکی از حالت های قوانین لغو رزرو
  اعمال می گردد.
- در حال ابطال (توسط بانک): در صورتی که کاربر وارد صفحه پرداخت بانک شود و تا بیست دقیقه عملیات پرداخت را انجام ندهد،
  تراکنش به طور خودکار از طرف بانک لغو می گردد.

پس از مشاهده در نتایج، در صورتی که موارد زیاد باشد، میتوان با تعیین تاریخ شروع و پایان و کد درخواست فیلترهای بیشتری بر روی نتایج اعمال کرد.

#### ليست درخواست ها

- در صورت انصراف تا 24 ساعت پس از پرداخت، امکان لغو بدون جریمه وجود دارد.
- در صورتی که 24 ساعت پس از پرداخت، لغو انجام شود، فقط 50 درصد مبلغ واریز شده، به حساب کاربری شما در سامانه برگردانده می شود و به صورت نقدی قابل عودت نمی باشد.
  - عملیات انصراف، تا 72 ساعت قبل از تاریخ ورود به اقامتگاه، امکان پذیر است.
  - در صورت عدم انصراف تا قبل از موعد مقرر (72 ساعت) و یا عدم حضور، هزینه واریزی به هیچ عنوان قابل برگشت نخواهد بود.
    - موارد رزرو اقامتگاه ها با وضعیت در حال خرید چنانچه تا نیم ساعت پس از رزرو تایید نشود به صورت خودکار لغو میگردد.

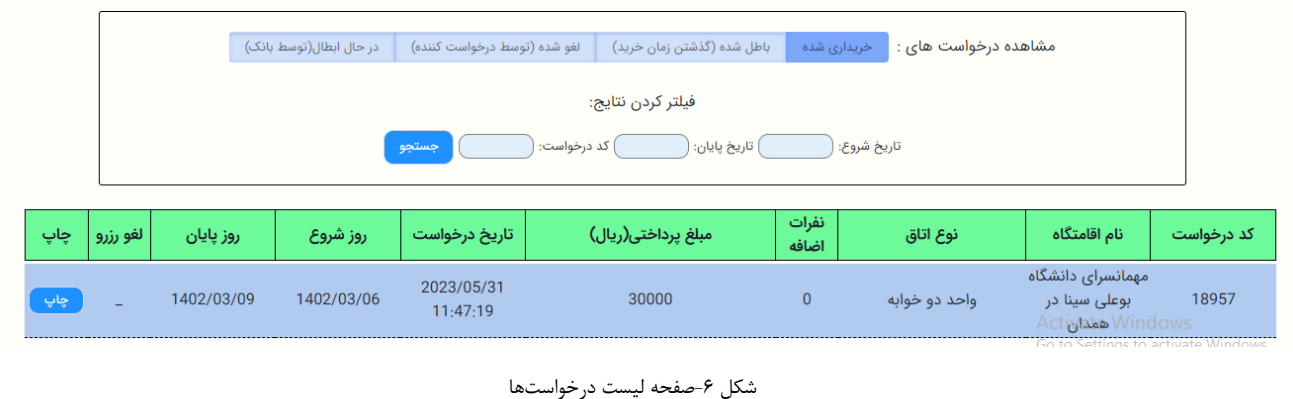